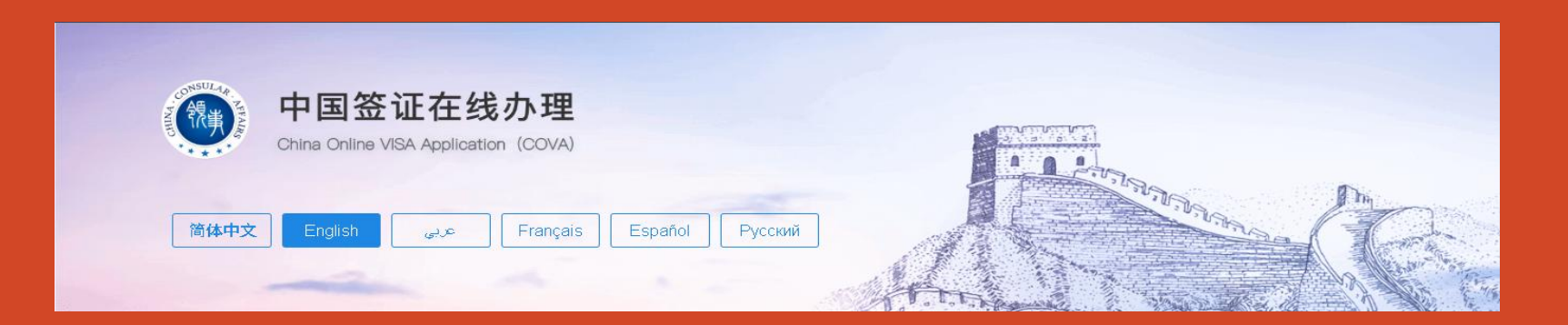

## THE CHINESE VISA APPLICATION ONLINE REVIEW SYSTEM(2025)

### A guide to the latest Requirements & Procedures.

**Chinese Visa Application Service Centre Riyadh** 

25/6/2025

#### **Important Notice**

### **Important Notice on the Unilateral Visa Exemption**

2025-05-28

From June 9,2025 to June 8,2026, citizens of SaudiArabia, Bahrain, Oman, Kuwait holding ordinary passports visiting China for business, tourism, family visit,

exchange visit and transit purposes, are exempted from Chinese visa and can stay for no more than 30 days. Those who do not meet the visa exemption

policyrequirements still need to apply for visas before entering China.

E-mail: riyadhcenter@visaforchina.org (9: 00-16: 00)

Tel: 966-115160110 (9: 00-16: 00)

Chinese Visa Applicantion Service Centre Riyadh

28/05/2025

#### **Important Notice**

#### Notice on adjustment of business hours for the Visa Center

2025-06-02

Starting from June 10,2025, the businese hours of the Riyadh Chinese Visa Application Service Center will be adjusted to:

Business hours:

NON RAMADAN Sunday-Thirday, Closed on Firdays, Saturdays and Public Holidays.

Submission of applications: 9:00 to 12:00.

Payment and collection: 9:00 to 14:00.

Refer to relevant notices during Ramadan.

Please plan your time accordingly.

Chinese Visa Application Service Center in Riyadh

1 June , 2025

#### **Create Account**

- Please Visit The Site (visa for china.cn) Or Click The Link Below
- (https://www.visaforchina.cn/)

- For Creating Account -

**Create Email Id : Generate A Unique Email Address.** 

- Create Password
- Submit Registration : ( Click "Create Account " )
- Email Verification : ( Receive A Verification Email At Th Address )
- Account Activation : ( The Account Is Now Active And Ready For Use )

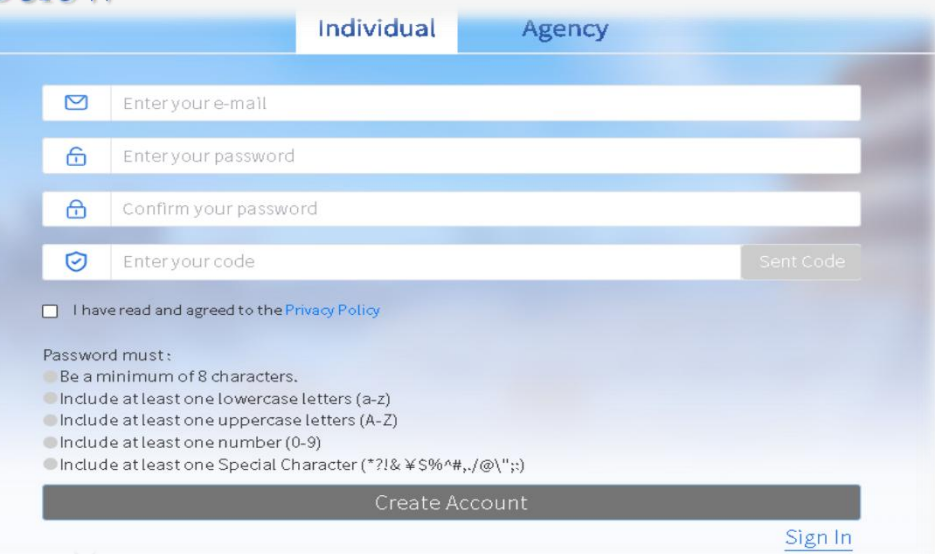

### How To Create Your Visa Application Form

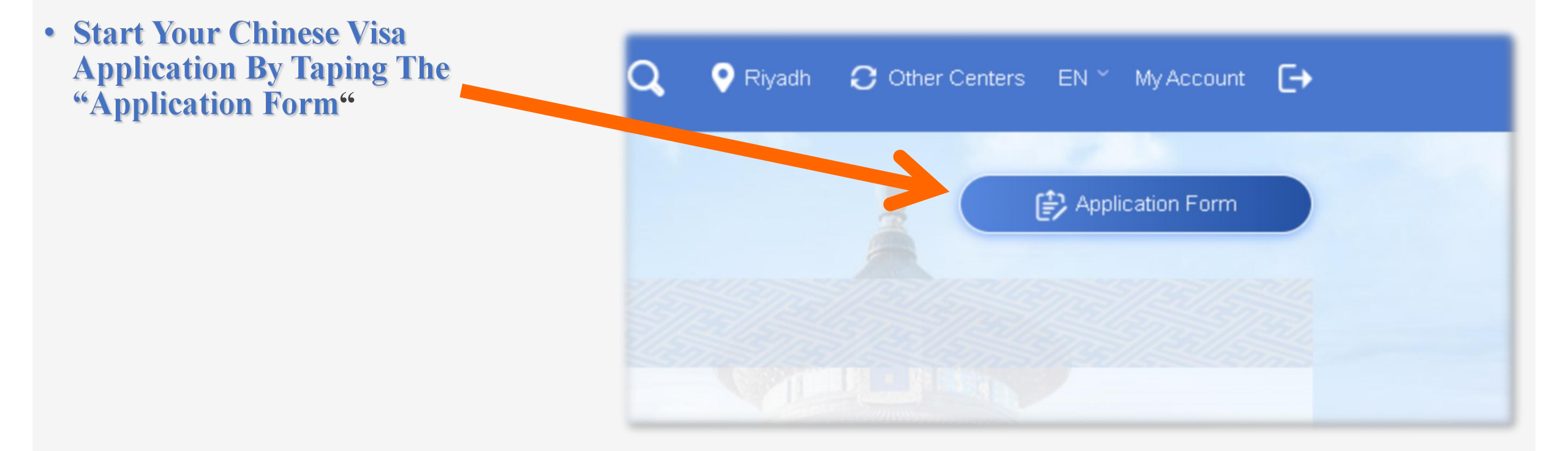

### A Step By Step Guide

**Upload The Photo :** 

**From The Ribbon, Go To** Click To Upload

**1.Upload Your Photo** 

- **2.Photo Upload Instructions** 
  - **3.COVA Photo Requirements**
  - 4.Format & Size Guidelines
- 2 Please Upload A Screenshot Of The Data Page Of Your Passport
  - **1.Upload Scanned Passport Copy.**

| Fill in the form<br>online.        | Upload materials                           | Information entered<br>is correct. | Payment |                |
|------------------------------------|--------------------------------------------|------------------------------------|---------|----------------|
| al information                     | Please fill in the form in Chinese or Engl | ish.                               |         |                |
| visa                               | 1、Personal information                     |                                    |         |                |
| formation                          | * Upload your photo.                       |                                    |         |                |
| on                                 | +<br>Clink to upland                       |                                    |         |                |
| information<br>tion on your travel | View the photo require                     | ments.                             |         |                |
| tion on previous travel            | * Data page of the passport                |                                    |         |                |
| formation                          | * Please upload a screenshot of the data   | page of your passport.             |         |                |
| tion                               | +<br>Click to upload.                      |                                    |         | Photo Clipping |
|                                    |                                            |                                    |         |                |
|                                    |                                            |                                    |         |                |
|                                    |                                            |                                    |         |                |
|                                    |                                            |                                    |         |                |
|                                    |                                            |                                    |         |                |
|                                    |                                            |                                    |         | O Rotate       |

Person
 Type of

Work ir
 Educat
 Family

Informa

7, Informa
 8, Other in

9, Declara

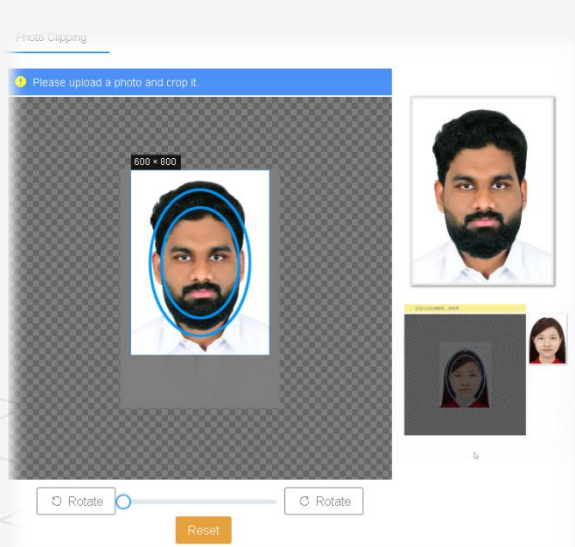

#### **Provide Your Personal Information's**

| 1                            |                        | * 1.1B Given name(s) (as shown on your passport, if any)                                              |
|------------------------------|------------------------|----------------------------------------------------------------------------------------------------|
|                              |                        | Please enter.                                                                                         |
| Full name (as                |                        | 1.1C Other name(s) or former name(s)                                                                  |
|                              |                        | Please enter.                                                                                         |
| Date of birth                |                        | 1.1D Chinese name (in Chinese, if any)                                                                |
|                              |                        | Please enter.                                                                                         |
| Gender                       |                        |                                                                                                    |
|                              | Nh Check Your Passnort | 1.2 Date of birth                                                                                     |
| - Nationality                | Information Carofully  | * 1.2A Date of birth                                                                                  |
|                              |                        | Please enter the year (yyyy).       Please select. (Month)       V       Please select. (Day)       V |
| - Place of birth             |                        |                                                                                                    |
|                              |                        | 1.3 Gender                                                                                            |
| authority and<br>expiry date |                        | * 1.3A Gender                                                                                         |
|                              |                        | Male Female                                                                                           |
| Passport<br>number           |                        |                                                                                                    |
|                              |                        | 1.4 Place of birth                                                                                    |
| Marital status               |                        | * 1.4A Country/region                                                                                 |
|                              |                        | Please select.                                                                                        |

#### Selecting The Correct Visa Type

#### Match Your Visa Type To The Reason For Travels :

- Mention The Type Of Visa That You Are Applying For And The Main Purpose Of Your Visit To China
- Choose Based On How Often You'll Enter And Exit China 2. Type of visa \* 2.1 The type of visa that you are applying for and the main purpose of your visit to China Help 🕑 - Single, Double, Multiple Entry (L) Tourism Individual tourist Group tourist **Duration Of Stay** \_ Courtesy visas are issued at the discretion of the Chinese authorities \* 2.2 Service type Notice: Express service does not start from the date of submitting the application form, but starts from the date when you submit your passport. Mention The Visa Type . Express service requires an extra fee and cannot be canceled once you have applied for it. You would not get a refund for the express service fee if the consular officer decides to prolong the review time based on the circumstances of your application. \* 2.3 Visa application information Help 🕑 2.3A Visa validity of your application (months) 2.3B Maximum duration of stay of your application (days)

#### Work Information's And Contact Details

|                                     | 3、Work information                                                                               |
|-------------------------------------|--------------------------------------------------------------------------------------------------|
| Current Occupation                  | * 3.1 Current occupation                                                                         |
|                                     | Please select.                                                                                   |
| <b>Work Experience</b>              | Businessperson                                                                                   |
|                                     | * Company employee Entertainer                                                                   |
| <b>Employer Details</b>             | * Industrial/agricultural worker                                                                 |
|                                     | Member of parliament                                                                             |
| Accuracy Matters                    | Government official                                                                              |
|                                     | Please enter the year (yyyy).                                                                    |
| "Please Fill Up The Following Field | * 3.2B Name of your employer Please fill in the full name of the employer without abbreviations. |
| A aggregately?                      |                                                                                                  |
| Accurately.                         | * Address of your employer Please enter.                                                         |
|                                     | * Telenhana number of unur amela un                                                              |
|                                     | Please enter.                                                                                    |
|                                     | * 2 9C Supervicer's name                                                                         |
|                                     |                                                                                                  |

#### **Information's On Your Travel**

| Indicate The Date You Plan To Enter China .                               | 6、Information on your travel                                                                        |  |  |  |
|---------------------------------------------------------------------------|----------------------------------------------------------------------------------------------------|--|--|--|
| Enter Your Flight Number Or Other Transport Info                          | * 6.1A Date of arrival                                                                              |  |  |  |
|                                                                           | Please enter the year (yyyy).         Please select. (Month)         ~         Please select. (Day) |  |  |  |
| Write The City You Will First Arrive In Or Spend Most Of                  | 6.1B Arrival train/ship/flight No.                                                                  |  |  |  |
|                                                                           | Please enter.                                                                                       |  |  |  |
| Your Time In                                                              | * 6.1C The city of your destination                                                                 |  |  |  |
|                                                                           | Please select.                                                                                      |  |  |  |
| Enter The Full Address Of Your Hotel Or Other Lodging                     | * 6.1D City to stay                                                                                 |  |  |  |
|                                                                           | Please select.                                                                                      |  |  |  |
|                                                                           | 6.1E Address to stay                                                                                |  |  |  |
|                                                                           | Please enter.                                                                                       |  |  |  |
| All Dates Must Be Realistic And Match Your Flight Bookings Or Travel Plan | * 6.1F Date of arrival                                                                              |  |  |  |
| An Dutes Must De Realistie And Mater Four Fright Dookings of Traver Fran  | Please enter the year (yyyy).         Please select. (Month)         V         Please select. (Day) |  |  |  |
| If Unsure Use Estimated Travel Dates And Mention "To Be Confirmed"        | * 6.1G Date of departure                                                                            |  |  |  |
| The onsure, Ose Estimated Traver Dates And Mention To De Commined         | Please enter the year (yyy). Please select. (Month) V Please select. (Day)                          |  |  |  |
| In Supporting Documents                                                   |                                                                                                    |  |  |  |

#### **Inviting Person Or Organization In China 6.2**

1. Enter The Full Legal Name Of The Person, Company,

**Or Institution In China** 

2. Relationship With The Applicant Describe Your Connection With The Inviter

3. Phone Number And Email.

بني-The Application Form For M Visas And F Visas: Item 6.2 "Name Of Person Or Organization " Must Fill In The Full Chinese Name Of Inviting Company Or Organization.

**M** :- Business Visit

F :- Exchange, visits, study Tours Or Other Relevant Activities

|                                                                                    | Not applica |
|------------------------------------------------------------------------------------|-------------|
| 6.2A Name                                                                          |             |
| 湖南省人民政府外事办公室                                                                       |             |
|                                                                                    |             |
| <sup>r</sup> 6.2B (The contact person's) relationship with you                     |             |
| INVITOR                                                                            |             |
|                                                                                    |             |
| 6.2C Phone No.                                                                     |             |
| 86                                                                                 |             |
|                                                                                    |             |
| 6 2D Email                                                                         |             |
|                                                                                    |             |
| +++++++++                                                                          |             |
|                                                                                    |             |
|                                                                                    |             |
| 6.2E Province/state                                                                |             |
| * 6.2E Province/state<br>HeNan                                                     |             |
| * 6.2E Province/state<br>HeNan                                                     |             |
| * 6.2E Province/state<br>HeNan                                                     |             |
| 6.2E Province/state<br>HeNan<br>City<br>Anyang                                     |             |
| 6.2E Province/state HeNan City Anyang                                              |             |
| 6.2E Province/state<br>HeNan<br>City<br>Anyang<br>District/county                  |             |
| 6.2E Province/state HeNan City Anyang District/county Yndou Qu                     |             |
| * 6.2E Province/state<br>HeNan<br>* City<br>Anyang<br>District/county<br>YIndou Qu |             |
| 6.2E Province/state HeNan City Anyang District/county Yindou Qu 6.2E Post code     |             |
| 6.2E Province/state<br>HeNan City Anyang District/county YIndou Qu 6.2F Post code  |             |

#### **Other Information's And Declarations**

|   |                       | * 8.1 Have you ever been refused a Chinese                                                                                                    | visa or denied entry into China?                                           |  |
|---|-----------------------|----------------------------------------------------------------------------------------------------|----------------------------------------------------------------------------|--|
| ſ |                       | 🔿 Yes 💿 No                                                                                                    |                                                                            |  |
|   |                       | * 8.2 Has your Chinese visa ever been canc                                                                                                    | eled?                                                                      |  |
|   |                       | 🔿 Yes 💿 No                                                                                                    |                                                                            |  |
|   |                       | 7.9.2 Hove you ever entered Chine illegely,                                                                                                    | weretweet, as werked illegelik in Chine?                                   |  |
|   |                       | <ul> <li>Yes</li> <li>No</li> </ul>                                                                                                    | verslayed, or worked negaliy in China?                                     |  |
|   |                       |                                                                                                    |                                                                            |  |
|   |                       | * 8.4 Do you have any criminal record in Chi                                                                                                    | na or any other country?                                                   |  |
|   |                       | O YES O NU                                                                                                    |                                                                            |  |
|   |                       | * 8.5 Do you have any serious mental disord                                                                                                    | ers or infectious diseases?                                                |  |
|   |                       | 🔿 Yes 💿 No                                                                                                    |                                                                            |  |
|   |                       | * 8.6 Have you ever visited countries or region                                                                                                    | ons in the past 30 days where there is an epidemic?                        |  |
|   |                       | 🔿 Yes 💿 No                                                                                                    |                                                                            |  |
|   |                       | * 8.7 Do you have or have you ever been trai                                                                                                    | ned to have any special skill in terms of firearms, explosives, or nuclear |  |
|   |                       | devices, or in the biological or chemical fie                                                                                                    | lds?                                                                       |  |
|   | Complete The          | 🔿 Yes 💿 No                                                                                                    |                                                                            |  |
|   | Complete The          | * 8.8 Are you serving or have you ever serve                                                                                                    | d in the military?                                                         |  |
|   |                       | 🔿 Yes 💿 No                                                                                                    |                                                                            |  |
|   | Information's And The |                                                                                                    | 7、Information on previous travel                                           |  |
|   | Information S And The |                                                                                                    | 7.1 Have you ever been to China?                                           |  |
|   |                       |                                                                                                    |                                                                            |  |
|   | Security Orestians    |                                                                                                    | - 7.1A Have you ever been to China?                                        |  |
|   | Security Questions    |                                                                                                    |                                                                            |  |
|   | • -                   |                                                                                                    |                                                                            |  |
|   |                       |                                                                                                    | 7.2 Previous Chinese visa                                                  |  |
|   |                       |                                                                                                    | * 7.24 Have you ever gotten a Chinese vica?                                |  |
|   |                       |                                                                                                    |                                                                            |  |
|   |                       |                                                                                                    |                                                                            |  |
|   |                       |                                                                                                    |                                                                            |  |
|   |                       |                                                                                                    | 7.3 Do you have any valid visas issued by other countries?                 |  |
|   |                       |                                                                                                    | * 7.3 Do you have any valid visas issued by other countries?               |  |
|   |                       |                                                                                                    | Yes No                                                                     |  |
|   |                       |                                                                                                    |                                                                            |  |
|   |                       | $\sim$                                                                                                    |                                                                            |  |
|   |                       | $\sim$                                                                                                    | 7.4 Countries you have visited in the past 12 months                       |  |
| L |                       | $\checkmark$                                                                                                    | * 7.4A Have you traveled to any other country in the past 12 months?       |  |
|   |                       |                                                                                                    | O Yes O No                                                                 |  |
|   |                       |                                                                                                    |                                                                            |  |
|   |                       | and the second second sec |                                                                            |  |

#### **Declaration Statement**

- All information's provided in this application is true, accurate and complete to the best of my knowledge
- I understand that possession of a visa does not guarantee entry and is subject to immigration inspection .
- <sup>3</sup> Carefully review all completed sections before submitting

Please confirm that the visa application center you choose to submit your application is **Riyadh** 

| 9、Declaration                                                                                                    |                                                                                        |  |  |
|----------------------------------------------------------------------------------------------------|----------------------------------------------------------------------------------------|--|--|
| * 9.1 The person who fills in the form                                                                                                    |                                                                                        |  |  |
| <ul> <li>Applicant</li> </ul>                                                                                                    | <ul> <li>The person who fills in the application on behalf of the applicant</li> </ul> |  |  |
| 9.1 To be fille                                                                                                    | d in by the applicant                                                                  |  |  |
| * 9.1A Declara                                                                                                    | tion                                                                                   |  |  |
| I hereby declare that I have read and understood all contents of this application form and shall bear all legal<br>consequences for the authenticity of the information and application materials I provide.<br>I understand that the final decision on whether to grant a visa and the visa type, number of entries, validity, and<br>duration of each stay will be determined by the consular officer, and that any false, misleading, or incomplete<br>statement may result in the refusal of a visa for or denial of entry into China.<br>I understand that express visa service needs to be approved by the consular officer, and an extra fee will be<br>charged. |                                                                                        |  |  |
| China.                                                                                                    | he submitted <b>Divide</b> (city) to the Chinese visa issuing authorities              |  |  |
| Notice: A par                                                                                                    | ent or guardian should sign on behalf of a minor under the age of 18.                  |  |  |
| I underst                                                                                                    | and and agree with the above.                                                          |  |  |

# **Upload Required Materials**

## **Final Submission Step**

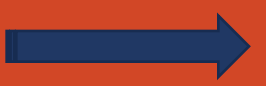

#### **Required Uploads**

- Legal Residence Certificate (Applicable To Non-Saudi Applying For Visa In The Saudi Arabia )
- Jpeg Or Pdf Format, Under File Size Limit

| from the website of the Embassy/Co<br>合法停留证明或合法居留证明(适用于非<br>Legal residence certificate or legal residence | nsulate.<br>英国籍申请者)<br>lence certifice                                                                                |                                     |
|----------------------------------------------------------------------------------------------------|----------------------------------------------------------------------------------------------------|-------------------------------------|
| 不在国籍国甲请签证,需提供在所在国合法<br>Applicants who do not apply for a visa in th                                        | 亭留、居留、工作、字习的有效证明或有效登证。<br>sir country of nationality must provide valid proof of legal stay, residence, work, or stud | y in their country or a valid visa. |
| <b></b> +                                                                                                  | +                                                                                                    |                                     |
| Click to upload.<br>合法停留证明或合法居留证明-1 (Optional)<br>Legal residence certifica                                | Click to upload.<br>合法停留证明或合法居留证明-2 (Optional)<br>Legal residence certifica                                           |                                     |
|                                                                                                    |                                                                                                    |                                     |
|                                                                                                    | $\times$                                                                                                    |                                     |

#### The Chinese Passport Last Held And A Photocopy Of Its Data Page

And Permanent Residency Of Foreign Country And Naturalization Paper Are Required When **Applying For A Chinese Visa For The First Time. If** You Have Obtained Chinese Visas Before And Want **To Apply For A Chinese Visa With A Renewed Foreign Passport That Does Not Contain Any** Chinese Visa, You Should Present The Photocopy Of The Previous Passport's Data Page And The Photo Page If It Is Separate, As Well As The Previous Chinese Visa Page. (If Your Name On The Current **Passport Differs From That On The Previous One,** You Must Provide An Official Document Of Name Change.)

#### 华人首次申请(适用于曾有中国国籍,后加入外国国籍者)

Foreign Chinese applying for the first time (foreign citizens those who were Chinese citizens and have obtained for foreign citizenship)

#### 如您系首次申请中国签证,须提供原中国护照原件及护照照片资料页复印件、外国永居及入籍纸;如您曾获中国签证并持新换发的外国护照申请签证,须提供原外国护照照 片资料页及曾获得的中国签证复印件(如果新护照所记载的姓名与原护照不一致,还须提供有关官方出具的更改姓名的证明文件)。

The Chinese passport last held and a photocopy of its data page and permanent residency of foreign country and naturalization paper are required when applying for a Chinese visa for the first time. If you have obtained Chinese visas before and want to apply for a Chinese visa with a renewed foreign passport that does not contain any Chinese visa, you should present the photocopy of the previous passport's data page and the photo page if it is separate, as well as the previous Chinese visa page. (If your name on the current passport differs from that on the previous one, you must provide an official document of name change.)

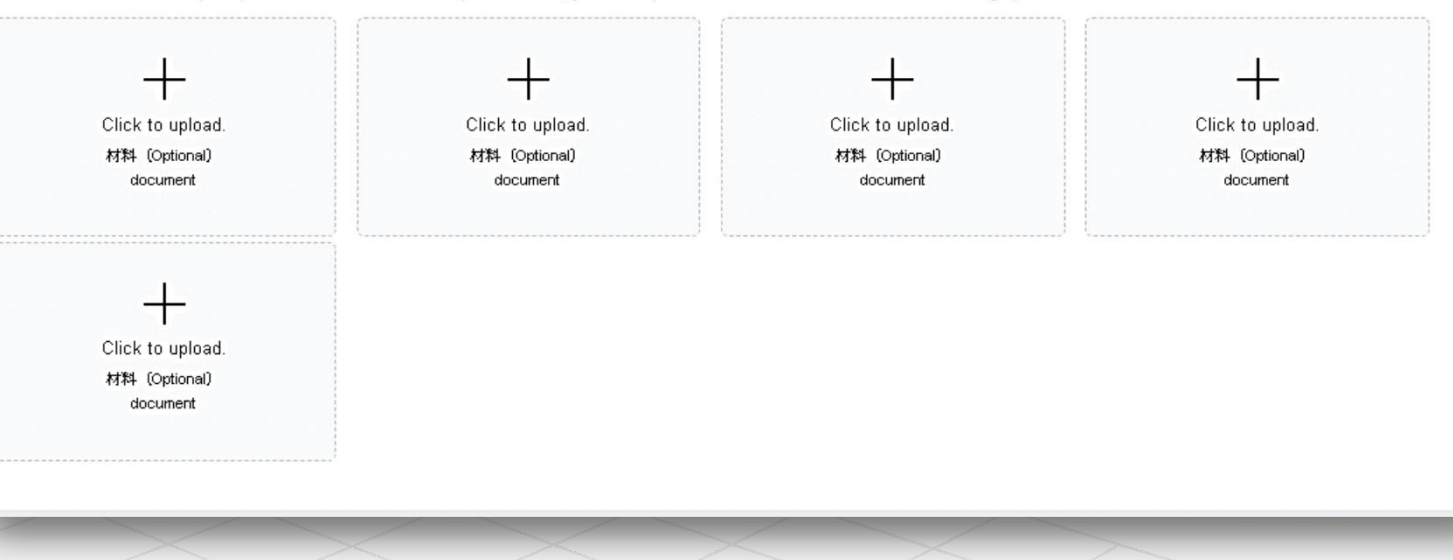

#### Supporting Documents – (Depending On Visa Type )

Invitation Letter (Business, Work, Family)

Flight And Hotel Booking (Tourist Visa)

## Please upload the corresponding documents as required

NB – MAKE SURE ALL FILES ARE CLEAR , UNBLURRED, AND CORRECTLY LABELED .

#### +Click to upload. 邀请函 (Optional) Invitation letter 往返机票酒店订单 Airticket(round trip) and hotel booking confirmation 往返机票酒店订单 Airticket(round trip) and hotel booking confirmation + ++ + Click to upload. Click to upload. Click to upload Click to upload. 往返机票酒店订单(Optional) 往返机票酒店订单 (Optional) 往返机票酒店订单 (Optional) 往返机票酒店订单 (Optional) air tickets and hotel air tickets and hotel air tickets and hotel air tickets and hotel + Click to upload. 往返机票酒店订单 (Optional) air tickets and hotel

#### 中国境内单位或个人出具的旅游邀请函件

+

Click to upload.

邀请函 (Optional)

Invitation letter

An Invitation Letter for Tourist issued by a relevant unit or individual in China

中国境内单位或者个人战乱的旅游邀请函件。邀请承须包含以下内容: 1. 被邀请人个人信息:姓名、性别、出生日期等; 2. 被邀请人行程定律信息: 抵离日期,旅游地 点、舍宿安排等; 3. 邀请单位或邀请人信息: 邀请单位名称或邀请人姓名、联系电话、地址、邀请单位印章、邀请单位法定代表或邀请人签字等。邀请函可以是传真件、 复印作或订印件,中国境内个人出具邀请函额提供个人身份证件复印件。

+

Click to upload

邀请函 (Optional)

Invitation letter

An invitation Letter for Tourist issued by a relevant unit or individual in China. The invitation letter should contain: (a) Information of the applicant (incl. full name, gender, date of birth, etc.); (b) Details of the planned visit (incl. arrival and departure dates, place(s) to be visited, accompation, asymptotic planters, etc.); (c) Information of the inviting party(incl. name of organization or person concerned, contact telephone number, address, official stamp of the organization, signature of the legal representative or individual). The invitation letter may be in the form of fax, photocopy or computer printout. An issuer of invitation letter who is an individual in China should also provide a photocopy of his/her Chinase ID.

Click to upload

邀请函 (Optional)

Invitation lette

+

Click to upload.

邀请函 (Optional)

Invitation letter

#### **Review & Submit Your Application**

1.Review All Sections Thoroughly - (Double Check All Personal Details Names, Passport Number, Dates ).

- 2. Ensure All Documents Are Uploaded
- **3. Check For Consistency**
- 4. Correct Mistakes Before Final Submission

**5.Submit The Application Form** 

| $\left[ \right]$ | 1、Personal information           |                                                                                                    |
|------------------|----------------------------------|----------------------------------------------------------------------------------------------------|
|                  | 2、Type of visa                   | AT A LEAST AND A LEAST AND A LEAST |
|                  | 3、Work information               | 合法停留证明或合法居<br>Update time :                                                                                                    |
|                  | 4、Education                      | 2025-06-04 15:14:03                                                                                                    |
|                  | 5, Family information            | 有效期为6个月以上且有空白签证页的申请人护照原件。<br>The original passport with a validity period of more than 6 months and blank visa page.                                                                                                    |
|                  | 6、Information on your travel     | 有效期为6个月以上且有空白签证页的申请人护照原件。<br>The original passport with a validity period of more than 6 months and blank visa pages.                                                                                                    |
|                  | 7、Information on previous travel |                                                                                                    |
|                  | 8、Other information              |                                                                                                    |
|                  | 9、Declaration                    | FOR LEP SED LA DE COMPACTI EN LA DECOMPACTICA DE LA DECOMPACTICA DE LA DECOMPACTICA DE LA DECOMPACTICA DE LA DE                                                                                                    |
|                  | 10、Upload materials              | <b>护照</b><br>Update time 1<br>2025-08-04 14:45:09                                                                                                    |
|                  |                                  |                                                                                                    |
|                  |                                  |                                                                                                    |
|                  |                                  | Submit the application form.                                                                                                    |
|                  |                                  |                                                                                                    |
|                  |                                  |                                                                                                    |
|                  |                                  |                                                                                                    |

#### **Final Submission And Payment Options**

1:- Way Of Submitting

Choose Between Normal, Express

**2:- Collection Options** 

- \* Choose How To Collect Your Passport:
- \* By Visiting The Visa Center In Person

**3:- VIP services** 

\* Premium Lounge, Form Filling Assistance

4:- Payment Method

\* Currency

\* Offline Payment ( At The Visa Center Desk )

| Ways of submitting                                                                          | Order Summar       | Order Summary |  |
|---------------------------------------------------------------------------------------------|--------------------|---------------|--|
| * You would not get a refund if consular officers process your application for longer time. | Visa Fee:          | 113           |  |
| Normal O Express                                                                            | Visa Rush Fee:     | 0.00          |  |
|                                                                                             | Total Visa Fee:    | 11.           |  |
| Collection option                                                                           | Service Fee:       | 300           |  |
| * How are you going to collect your passport?                                               | Service Rush Fee:  | 0.00          |  |
| Revulsting the Visa Center                                                                  | Post Service Fee:  | 0.00          |  |
| by many me via center                                                                       | VIP Fee:           | 0.00          |  |
|                                                                                             | VAT:               | 45            |  |
| VIP service                                                                                 | Amount After VAT : | 345           |  |
| PREMIUM LOUNGE Form Filling Assistance Form Filling Assistance                              | Grand Total:       | 458           |  |
| Please select payment method                                                                |                    |               |  |
| currency: SAR                                                                               |                    |               |  |
| Payment method : 💿 Offline payment                                                          |                    |               |  |
|                                                                                             |                    |               |  |
|                                                                                             |                    |               |  |
| Submit                                                                                      |                    |               |  |

#### **Final Summary & Check List**

**Complete Application Flow Recap:** 

- 1. Fill In Personal Information
- 2. Enter Passport Details
- 3. Add Work & Education History
- 4. → Provide Travel & Stay Information
- 5. SInclude Inviting Party Details (If

Applicable)

- 6. PAnswer Security Questions
- 7. Sign The Final Declaration
- 8. Dupload Required Documents
- 9. Review The Full Application
- 10. Submit & Save Confirmation Page

## **Returning applications and making amendments**

If there are any problems with the application form and supporting documents, the application will be returned for revision or additional documents.

You will receive an email as shown in the picture, which will show you the content you need to modify or the documents you need to supplement, and you can **resubmit** your application after modifying it.

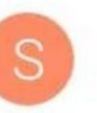

service@visaforchina.org to me 4:11 pm View details :

THIS IS AN AUTOMATED EMAIL - PLEASE DO NOT REPLY AS EMAILS RECEIVED AT THIS ADDRESS CANNOT BE RESPONDED TO. 此为系统自动发送的邮件,请勿回复。

Dear Applicant, Your application form No.DAC3240617AL6800001 information is incomplete.Please visit Visa Application Service Center website to check and amend as required. Reject Reason: please provide handwriting financial agreement letter where mention that your grandfather bears all cost of your Stady.

您好!

您提交的DAC3240617AL6800001申请单信息缺失, 请登录签证申请中心网站查看并根据要求修改。

审核意见: please provide handwriting financial agreement letter where mention that your grandfather bears all cost of your Stady.

### Read here for details

### **APPROVED**

After the applicant passes the review, the system will automatically send a notification and a "Visa Application Certificate"

Please print this **Certificate** and bring your **passport**, **photo** and other required documents to the visa center in Riyadh for submission.

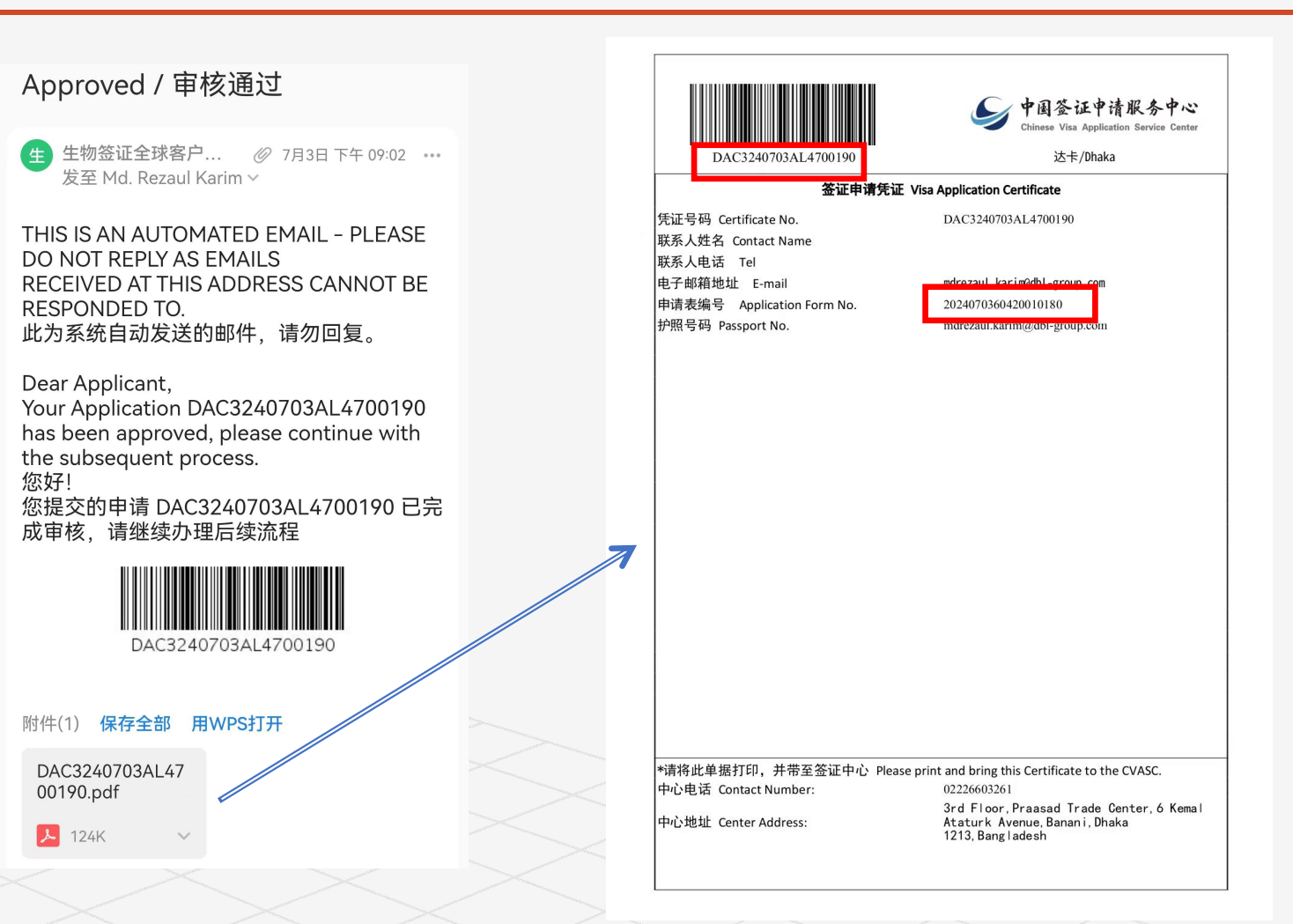

## **Contact us**

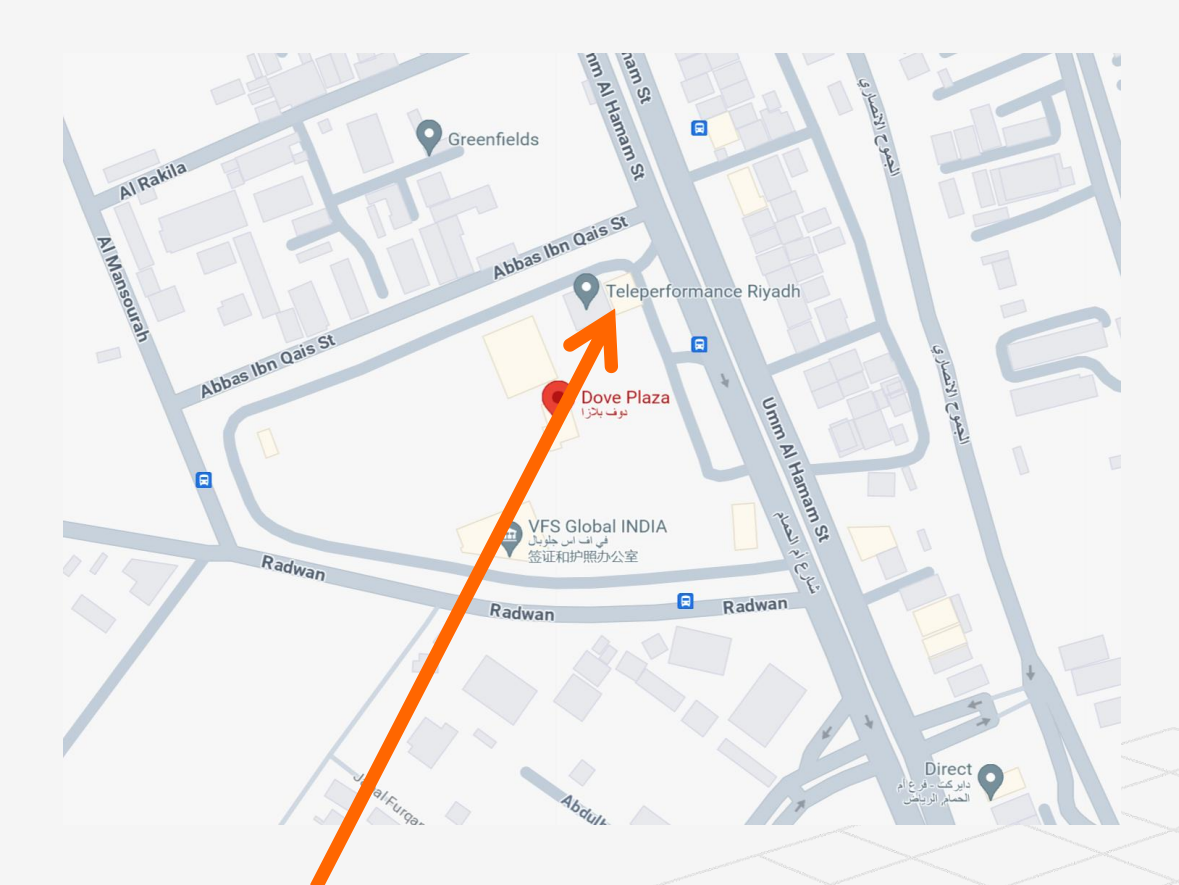

Office Address: F08, 1st Floor ,Dove Plaza, Umm Al Hamam Street, Al Gharbi, Riyadh,12322, Kingdom of Saudi Arabia Business hours:

Sunday-Thirday, Closed on Firdays, Saturdays, local and Chinese holidays.

Submission of applications: 9:00 to 12:00.

Payment and collection: 9:00 to 14:00.

Contact information:

Tel:966-115160110 (9: 00-14: 00)

E-mail: riyadhcenter@visaforchina.org

# THANK YOU !

We Appreciate Your Time . Application filling Https://bio.visaforchina.cn/